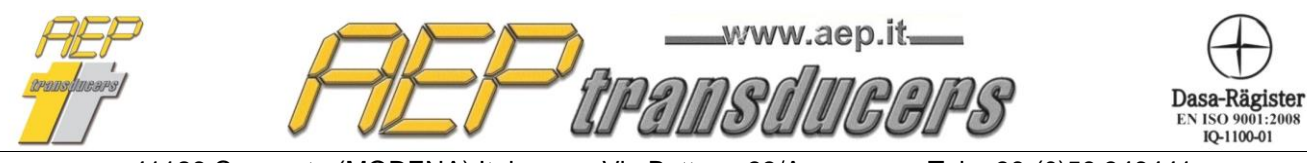

Via Bottego 33/A E-mail: aep@aep.it Tel: +39-(0)59 346441 Fax: +39-(0)59-346437

ITALIANO

# MANUALE OPERATIVO

# TorqueKAL

Release 4.7

Programma Applicativo

per la Taratura di attrezzi dinamometrici a mano in accordo alle norme UNI EN ISO 6789-1 e UNI EN ISO 6789-2

www.aep.it Dasa-Rägister EN ISO 9001:20 IQ-1100-01

Via Bottego 33/A E-mail: aep@aep.it Tel: +39-(0)59 346441 Fax: +39-(0)59-346437

#### Sommario

| 1.0 Introduzione                  |
|-----------------------------------|
| 2.0 Funzioni Principale e Menù    |
| 3.0 Comunicazione Seriale         |
| 3.1 Indicatore MP10Plus           |
| 4.0 Attrezzo in Taratura          |
| 5.0 Strumenti Campione            |
| 7.0 Intestazione del Rapporto     |
| 8.0 Procedura di Taratura         |
| 8.1 Taratura secondo ISO 6789-117 |
| 8.2 Taratura secondo ISO 6789-2   |
| 9.0 Esempio di Rapporto           |
| 10.0 Log di Prove                 |

I dati contenuti in questo Manuale sono indicativi, la ditta declina ogni responsabilità per errori o discordanze dal presente manuale.

# ATTENZIONE

Il programma viene fornito con una chiavetta USB nella quale risiede la protezione permanente per il programma. La chiavetta deve sempre essere inserita nel PC.

# Requisiti minimi di sistema

PC: Pentium III 300 MHz 128 MB RAM Windows 7 – 8 – Windows 10 Risoluzione Minima: 1280x1024

# **Opzioni Internazionali di Windows**

Per il buon funzionamento del programma, è necessario usare come **Separatore decimale** il **punto(.)**, indipendentemente dalle convenzioni numeriche del paese in cui questo programma è usato. Diverse impostazioni possono generare errori di calcolo o altro. Il Separatore decimale di trova in:

Pannello di Controllo\Opzioni Internazionali\Numeri\Separatore decimale

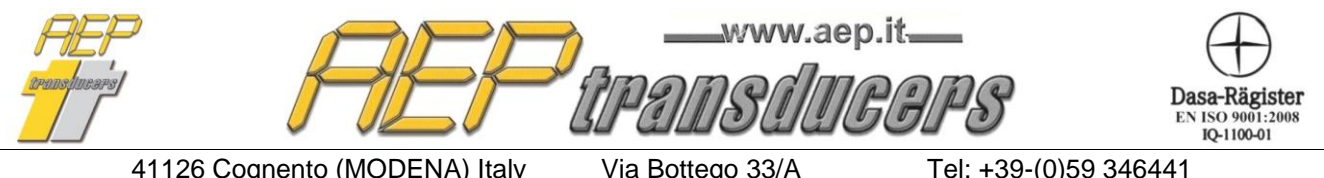

E-mail: aep@aep.it

Fax: +39-(0)59-346437

#### 1.0 Introduzione

Il programma è stato progettato per eseguire la taratura di attrezzi dinamometrici tramite dispositivi campione.

La procedura di taratura è eseguita in accordo con la Norma UNI EN ISO 6789-1 (2017) e UNI EN ISO 6789-2 (2017).

È possibile scegliere se eseguire la taratura solo secondo la parte 1 della norma oppure in modo completo anche in accordo alla parte 2.

La taratura, in accordo alla parte 1 della norma, consiste nell'eseguire cinque o dieci misure per ogni punto di misura definiti normalmente alla più bassa coppia permessa (tipicamente 20%), 60% e 100% del valore di Coppia massima del dispositivo in taratura (questi punti di misura possono essere comunque modificati).

Al termine della prova, il programma calcola, per ogni punto di misura:

- a) la Media delle letture;
- b) lo Scostamento massimo percentuale;

e definisce la conformità o meno dell'attrezzo in taratura confrontando i valori ottenuti con lo Scostamento massimo ammissibile.

Per quanto riguarda la parte 2 della norma il programma permette di eseguire tutte le misure richieste per quanto riguarda le prove di:

- Riproducibilità
- Effetto dell'attacco dell'attrezzo dinamometrico
- Effetto del punto di applicazione della forza
- Effetto della interfaccia tra adattatore della chiave dinamometrica e sistema di calibrazione

Alla fine vengono calcolate le incertezze W e W' come richiesto dalla norma.

È possibile anche visualizzare tutti i contributi parziali utilizzati per il calcolo di W e W' Le tarature possono essere eseguite sia attraverso un collegamento seriale con strumenti campioni sia manualmente con l'inserimento dei valori da tastiera.

Tutti i rapporti vengono successivamente stampati e archiviati in un data base che consente di mantenere lo storico delle tarature eseguite.

È possibile creare un archivio di attrezzi dinamometrici per richiamare velocemente i loro dati caratteristici prima di una taratura.

Oltre ai rapporti di taratura per ogni singola prova e possibile creare dei log (archivi di tarature) che permettono di tenere sotto controllo statistico le prove effettuate calcolando i fattori di qualità cp e cpk.

Il programma gestisce un ulteriore data base degli Strumenti Campione tipo DTR2, BTR2, MP10, MPxPlus (ovvero MP4Plus, MP2Plus, MP6Plus) e MP10Plus collegati al PC tramite la comunicazione seriale RS232 o USB per garantire l'acquisizione della misura di coppia.

Per ogni Strumento Campione è necessario introdurre tutti i dati identificativi, i certificati ACCREDIA o equivalenti di riferimento e inserire le diverse incertezze suddivise per i vari punti di coppia.

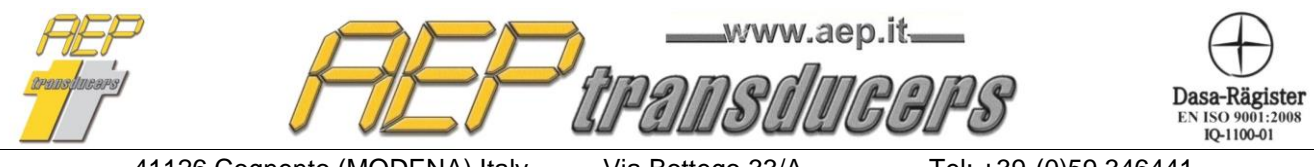

Via Bottego 33/A E-mail: aep@aep.it Tel: +39-(0)59 346441 Fax: +39-(0)59-346437

# 2.0 Funzioni Principale e Menù

#### TorqueKal : Versione 4.7 X File Intestazione Rapporti di Taratura Archivio Strumenti Campioni Archivio Attrezzi Lingua Help Tabella di Conformità ISO 6789-1 Coppia Impostata (N.m) Accetta la Misura (o premi la Barra Ciclo 5 Coppia Ciclo 1 Ciclo 2 Ciclo 3 Ciclo 4 Spaziatrice) Impostata Campione Utilizzato -0.56 N.m N.m N.m N.m N.m N.m TRX 500 NM Connetti -75.00 74.00 73.98 74.01 73.95 73.92 240.00 238.64 238.60 238.62 238.57 238.51 TBX 500 NM ▼ Connetti Archivio Attrezzi 400.00 397.40 397.46 397.38 397.30 397.33 ▼ Connetti TRX 500 NM Attrezzo In Taratura ISO 6789-1 Risultati secondo norma ISO 6789-2 Chiave Dinamometrica Oggetto C Fisso Aggius Tipo Di Attrezzo Scostamento Ammissibile 4% • Coppia Media Scostamento Coppia W W Costruttore BEBNEB N. di Cicli 6.5 C 10 Salva taratura nel Log Corrente Xr Massimo Impostata Impostati 120350 Tipo Mostra tutti i 400.00 N.m N.m N.m % Punto 3 N.m attrezzo in taratura RIENTRA calcoli dettagliati Numero di Serie A156757 START tolleranza secondo la norma UNI EN ISO 6789-1 75.00 73.97 -1.440 75.00 1.157 2.551 Punto 2 N.m MAX 400 MIN 73 240.00 0.360 0.957 240.00 238.59 -0.621 75.00 Range (N.m) Punto 1 N.m 0.218 0.884 400.00 397.37 400.00 -0.675-Unità di Misura Risoluzione N.m ISD 6789-2-Report 400 Nm ISO 6789-2 Riproducibili Effetto Punto di Applicazione della Forza Rapporto di Taratura Media Coppia ####### Sequenza Coppia Decimali IV Impostata Ш Ш Impostata Standard Utilizza ISO 6789-1 e ISO 6789-2 • N.m N.m N.m N.m N.m N.m N.m N.m N.m N.m N.m N.m Tipo di Attacco Ouadro Ouadro Oua C Esar 74.11 74.15 74.07 74.20 74.39 74.43 74.45 74.41 74.38 74.40 10mm • Tipo di Misura Taratura in senso Orario 74.05 74.18 74.09 74.22 74.35 74.37 74.40 74.40 74.39 75.00 75.00 74.08 74.22 74.15 74.29 74.01 74.05 74.06 74.02 74.10 Tipo di Attrezzo Con Indicatore (Type I) -+10mm 74.05 74 04 74.16 74.12 74.19 74.07 74.08 74.08 74.05 74.02 Modalità Picco 74.09 74.12 74.10 74.24 Reset Picco Media 74.07 74.17 74.11 74.23 Soglia 0.00 🔲 Rileva Primo Picco N.m Ы <sup>0.34</sup> N.m brep 0.15 N.m START 🔲 Utilizza Valore Noto START 20.0 Temperatura Ambiente °C Effetto Attacco della Chiave Effetto Interf ia Adattatore Attacco e Sistema di Calibra 50.0 Umidità Relativa % Coppia Posizione Coppia Posizione Impostata 0° 90° 180° 270° Impostata 0° 90° 180 270° ZERO N.m N.m N.m N.m N.m N.m N.m N.m N.m N.m 74.29 74.15 74.08 74.17 MP10Plus Setup 74.19 74.33 74.21 74.25 Visualizza 74.05 74.31 74.20 74.17 74.25 74.10 74.30 74.23 Log Corrente • Log 74.28 74.12 74.20 74.33 74.20 74.15 74.12 74.27 🔽 Abilita le modifiche al Rapporto di Taratura aperto 74.14 74.15 74.24 74.16 74.31 74.16 74.31 74.20 74.21 74.14 74.09 74.18 74.23 74.27 74.11 74.29 75.00 75.00 + 74.07 74.14 74.28 74.17 CSV XLS 74.19 74.24 74.09 74.24 74.30 74.18 74.17 74.26 74.14 74.21 74.11 74.17 ŗ 7414 74.30 7414 74.27 74.15 74.22 74.30 74.21 ŝ ¢, ۱<sub>۵</sub> 74.18 74.32 74.17 74.29 74.13 74.21 74.32 74.15 74.21 74.26 74.18 74.31 74.13 74.16 74.29 74.14 Media 74.18 74.28 74.14 74.28 Media 74.11 74.19 74.28 74.17 transdurars bint 0.18 N.m 🔲 Utilizza Valore Noto bod 0.15 N.m START 🔲 Utilizza Valore Noto STAR

Nel menu principale si possono gestire le seguenti funzioni operative quali:

- File->Nuova Taratura: questo tasto cancella dal video tutti i dati relativi ad una precedente taratura;
- *File->Apri Taratura:* questo tasto apre la finestra di dialogo per selezionare ed aprire un rapporto di taratura tra quelli precedentemente salvati;

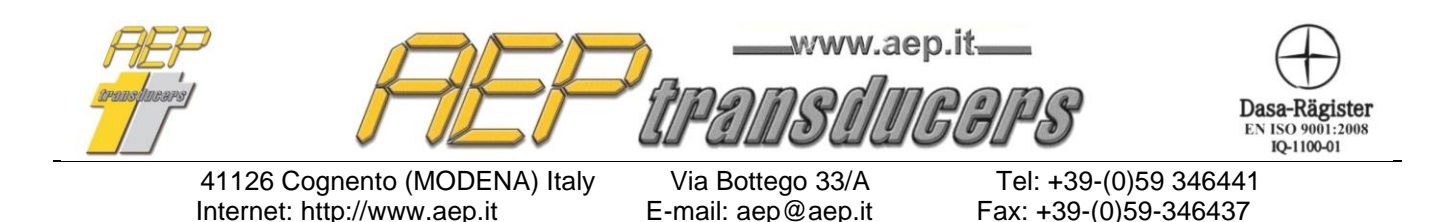

- File->Salva Rapporto di Taratura: permette di salvare la taratura eseguita in un file. Di default i dati verranno memorizzati nella cartella 'Rapporti', all'interno della cartella di installazione del programma. Il nome del file creato sarà quello del rapporto di taratura con estensione '.txt'. Se è attivo un log di tarature, la prova creata sarà automaticamente aggiunta al log e verrà aggiornatala statistica;
- File->Anteprima di Stampa;
- File->Imposta Stampante;
- File->Stampa Rapporto di Taratura;
- *File->Esportazione dati in Excel (file .xls*): permette di esportare i dati relativi alla taratura in formato excel. Di default i dati verranno memorizzati nella cartella 'Rapporti', all'interno della cartella di installazione del programma. Il nome del file creato sarà quello del rapporto di taratura con estensione '.xls'.
- File->Esportazione dati in Excel (file .csv): permette di esportare i dati relativi alla taratura in formato excel. Di default i dati verranno memorizzati nella cartella 'Rapporti', all'interno della cartella di installazione del programma. Il nome del file creato sarà quello del rapporto di taratura con estensione '.csv'.
- *File->Uscita:* Si esce dal programma. Se è attiva una taratura il tasto è disabilitato.
- *Intestazione Rapporti di Taratura:* questo tasto apre la pagina dove inserire i dati di intestazione del rapporto, la scelta del logo e note che possono essere inserite.
- *Archivio Strumenti Campioni:* questo tasto apre la pagina dove inserire i dati e le incertezze dello strumento campione. Per usare correttamente questo programma è necessario che tutti i campi di questa pagina siano completati.
- Archivio Attrezzi in Taratura: questa scelta permette di creare un archivio di dispositivi in taratura. In questo modo se vengono ripetute nel tempo delle tarature di un dispositivo sarà possibile richiamare tutti i suoi dati caratteristici
- *Lingua*: permette di selezionare la lingua attiva a video e in stampa del rapporto di taratura;
- *Help* : si accede a questo manuale e alla pagina Info che fornisce informazioni sul programma

| ITEP<br>aransfinears | FIEF                          | www.aep<br>The start and start and star | o.it<br>FGPS        | Dasa-Rägister<br>EN ISO 9001:2008<br>IQ-1100-01 |
|----------------------|-------------------------------|----------------------------------------------------------------------------------------------------|---------------------|-------------------------------------------------|
|                      | 41126 Cognento (MODENA) Italy | Via Bottego 33/A                                                                                                    | Tel: +39-(0)59 346  | 6441                                            |
|                      | Internet: http://www.aep.it   | E-mail: aep@aep.it                                                                                                    | Fax: +39-(0)59-3464 | 437                                             |

Nella Pagina principale sono disponibili i tasti relativi alle funzionalità presenti nel menu File:

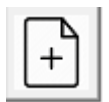

Nuova Taratura

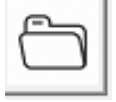

Apri Taratura

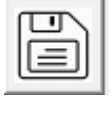

Salva Rapporto di Taratura

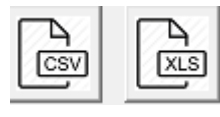

Esportazione dati in Excel

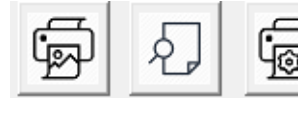

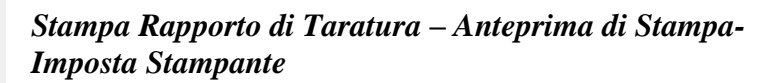

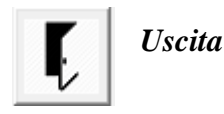

#### <u>Nota</u>

Dopo avere aperto un rapporto dall'archivio alcuni campi verranno disabilitati per impedire che possano essere modificate alcune impostazioni del rapporto stesso, invalidando le misure. Nel caso si volessero apportare modifiche selezionare "Abilita le modifiche al Rapporto di Taratura aperto", apportare le modifiche e preme il bottone Salva Rapporto.

Abilita le modifiche al Rapporto di Taratura aperto

Per ritornare alla situazione originale usare il tasto *Nuova Taratura* nella pagina principale oppure la voce selezionabile in **File->Nuova Taratura**.

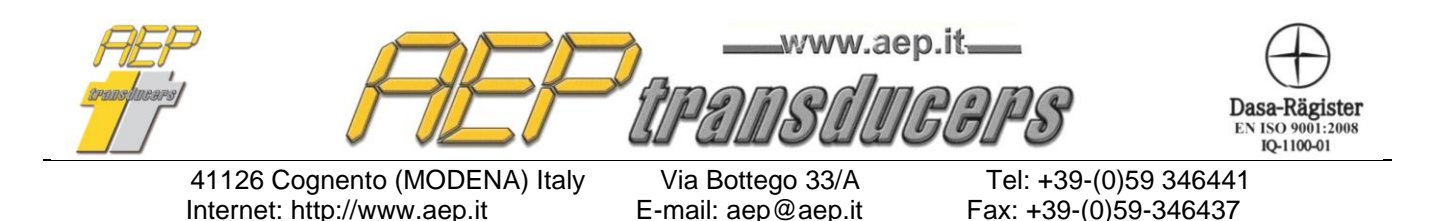

#### **3.0 Comunicazione Seriale**

| Campione Utilizzato |                         |          |  |  |  |  |
|---------------------|-------------------------|----------|--|--|--|--|
| TRX 500 NM          | $\overline{\mathbf{v}}$ | Connetti |  |  |  |  |
| TRX 500 NM          | -                       | Connetti |  |  |  |  |
| TRX 500 NM          | -                       | Connetti |  |  |  |  |

Per ogni coppia da realizzare in taratura è possibile specificare uno strumento campione. Lo strumento campione in uso deve essere collegato al computer attraverso la porta USB o seriale RS232 in dotazione. Il pallino rosso indica lo strumento attivo. Il corretto campione viene selezionato automaticamente durante la prova. È possibile comunque selezionare il singolo strumento attraverso il tasto "Connetti".

Affinché possa instaurarsi una valida comunicazione tra PC e strumento campione è necessario definire correttamente la Baud Rate e la porta di comunicazione seriale nella finestra indicata sotto all'interno della pagina di impostazione dello strumento campione.

| - Configurazione RS232 |      |   |           |         |  |  |  |
|------------------------|------|---|-----------|---------|--|--|--|
| Canale Seriale         | СОМЭ | - | Baud Rate | 38400 💌 |  |  |  |
|                        |      |   |           |         |  |  |  |

Per gli strumenti dotati di porta USB (esempio: MP10Plus, MPxPlus, BTR2, DTR2) la Baud Rate può essere settata a qualsiasi valore.

Se il PC non possiede un ingresso seriale è possibile utilizzare degli adattatori RS232C⇒USB.

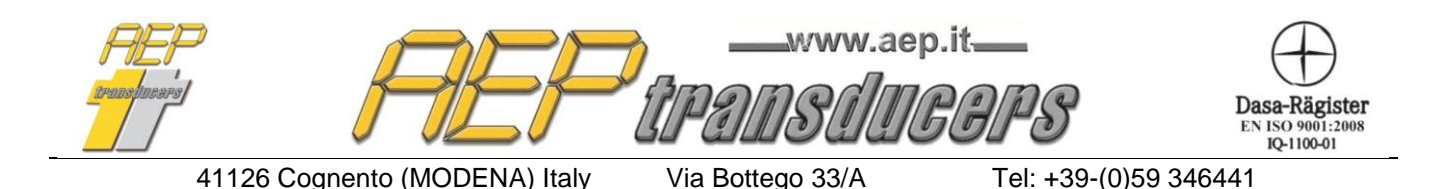

E-mail: aep@aep.it

#### **3.1 Indicatore MP10Plus**

Internet: http://www.aep.it

L'indicatore MP10Plus permette una comunicazione di dati estremamente veloce per cui non è necessario impostare il modo picco sull'indicatore stesso poiché la gestione delle misure viene eseguita direttamente a livello di TorqueKal.

Quando è selezionato MP10Plus come indicatore apparirà la finestra a lato in cui è possibile selezionare l'abilitazione alla rilevazione del primo picco e una soglia.

| Soglia | 0.20   | –<br>N.m    |
|--------|--------|-------------|
|        | Soglia | Soglia 0.20 |

Fax: +39-(0)59-346437

Il significato del parametro soglia è descritto nella figura sotto.

Esso serve per distinguere l'effettivo primo picco da eventuali picchi non validi che possono verificarsi durante la misura. Nella figura sotto il punto P1 non viene validato come primo picco perché il decremento successivo di coppia non è stato maggiore della soglia stabilito.

Se non viene abilitata la rilevazione del primo punto verrà adottato il carico massimo registrato durante la misura. Il picco viene automaticamente resettato quando si accetta la misura. Per ripetere una misura occorre premere il bottone Reset Picco.

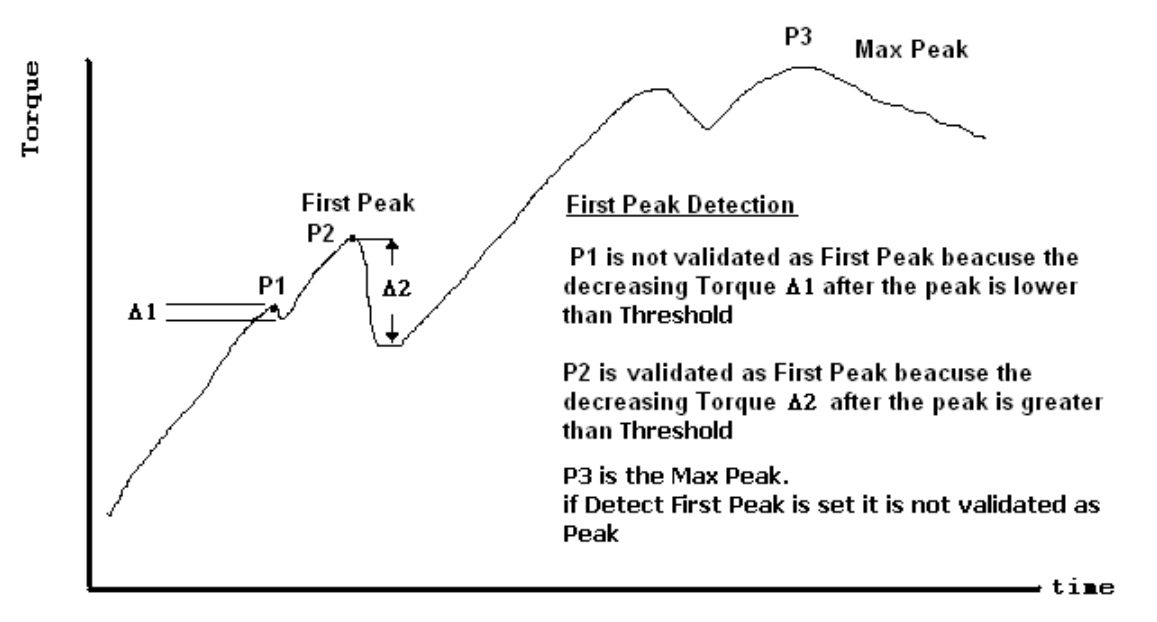

Con l'indicatore MP10Plus viene abilitato ulteriormente il tasto "**MP10Plus Setup**" che permette di accedere alla finestra sotto per cambiare dinamicamente i parametri di lavoro dell'indicatore e un tasto di ZERO

| Configurazione MP10Plus<br>Frequenza Acq. 4800 | Filtro Digitale | 5 💌 Unità di Misura | Nm 💌 Risoluzione | 50 💌 |
|------------------------------------------------|-----------------|---------------------|------------------|------|
| ZERO MP10Plus                                  | I               |                     |                  |      |

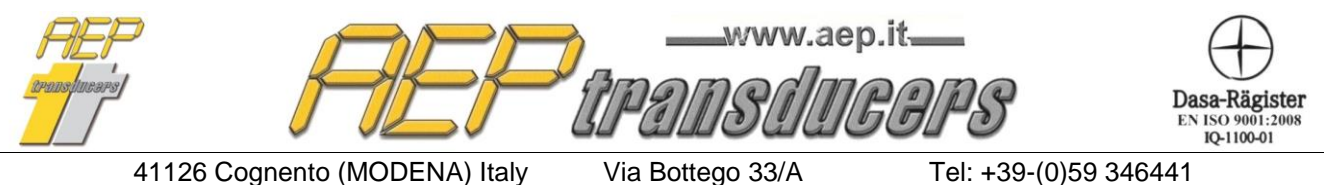

E-mail: aep@aep.it

Tel: +39-(0)59 346441 Fax: +39-(0)59-346437

#### 4.0 Attrezzo in Taratura

Archivio Attrezzi

CHIAVE DINAMOM. BERNER #10 💌

| - Attrezzo in Taratura - |                               |  |  |  |  |
|--------------------------|-------------------------------|--|--|--|--|
| Oggetto                  | Chiave Dinamometrica          |  |  |  |  |
| Costruttore              | BERNER                        |  |  |  |  |
| Tipo                     | 120350                        |  |  |  |  |
| Numero di Serie          | A156757                       |  |  |  |  |
| Range (N.m)              | MAX 400 MIN 75                |  |  |  |  |
| Unità di Misura          | N.m 👻                         |  |  |  |  |
| Risoluzione              | 1 N.m                         |  |  |  |  |
| Rapporto di Taratura     | Report 400 Nm ISO 6789-2      |  |  |  |  |
| Decimali                 | ########                      |  |  |  |  |
| Standard Utilizza        | a ISO 6789-1 e ISO 6789-2 📃 💌 |  |  |  |  |
| Tipo di Attacco          |                               |  |  |  |  |
| Tipo di Misura 🛛 Ta      | aratura in senso Orario 🛛 💽   |  |  |  |  |
| Tipo di Attrezzo Co      | on Indicatore (Type I)        |  |  |  |  |

Se è stato creato un archivio di attrezzi è sufficiente selezionare l'attrezzo in taratura dalla lista, in caso contrario compilare manualmente tutti i campi richiesti

Nella finestra dedicata all'attrezzo in taratura vengono introdotte tutte le sue caratteristiche che successivamente saranno archiviate e riportate sul rapporto.

*Oggetto*: campo di uso generico per indicare il tipo di dispositivo (esempio "Chiave Dinamometrica").

Costruttore: indicare il fabbricante dell'attrezzo

*Tipo*: impostare il modello del dispositivo.

*Numero di serie*: indicare il numero di serie del dispositivo.

*Range*: indicare la coppia di Fondo Scala dell'attrezzo in taratura. Nel caso di attrezzi a coppia aggiustabile è necessario inserire anche la coppia minima di utilizzo.

Questi valori devono essere sempre positivi.

*Unità di Misura*: specificare l'unità di misura dell'attrezzo in taratura.

Nel caso non si trovasse nella lista l'unità di misura desiderata operare come segue

- 1. Uscire dal Programma TorqueKal
- 2. Editare con un Text-Editor di Windows (Notepad) il file Unit.dat posto nella cartella di installazione. Per ogni unità di misura disponibile vi sono 2 righe . La prima l'acronimo della unità di misura stessa e la seconda il fattore di conversione rispetto a 1 Nm. Inserire le informazioni richieste della nuova unità di misura e salvare
- 3. Entrare di nuovo in TorqueKal e verificare che la nuova unità di misura appare nella lista.

*Risoluzione*: Impostare la migliore risoluzione del dispositivo in taratura. Attenzione perché questo valore viene utilizzato per calcolare l'incertezza del dispositivo in taratura.

*Rapporto di Taratura:* Impostare il nome del rapporto, questo dato verrà stampato sul rapporto di taratura. I dati relativi alla taratura verranno salvati in un file con questo nome all'interno della cartella "**Rapporti**" all'interno della cartella di installazione del programma.

**Essendo il nome di un file, non usare caratteri speciali nella definizione del rapporto di taratura** come ad esempio (la lista non è esaustiva):

- < (minore)
- > (maggiore)

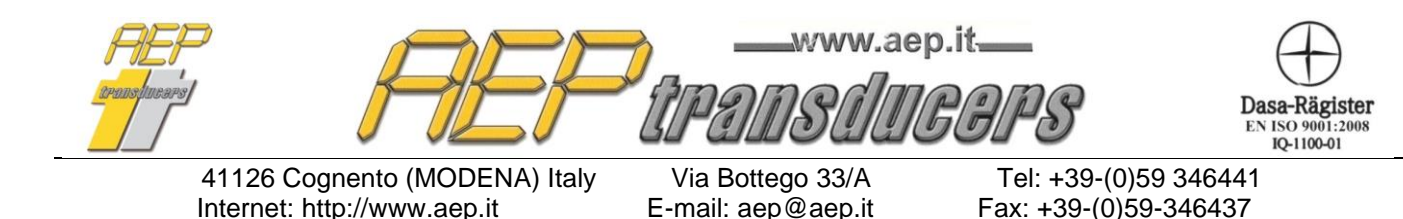

- : (due punti)
- " (virgolette)
- / (forward slash)
- (backslash)
- | (pipe)
- ? (Punto interrogativo)
- \* (asterisco)

**Decimali**: Permette di definire con quanti decimali rappresentare il valore di coppia impostata durante la taratura

**Standard**: Si seleziona se la taratura in oggetto deve essere eseguita in accordo solo alla parte 1 (UNI EN ISO 6789-1 (2017)) oppure in modo completo (UNI EN ISO 6789-1 (2017) e UNI EN ISO 6789-2 (2017)).

Tipo di Attacco: selezionare se l'attacco dell'attrezzo dinamometrico è di tipo quadro o esagonale

**Tipo di misura**: selezionare se la taratura deve essere eseguita in senso orario o in senso antiorario. È possibile utilizzare lo stesso nome del rapporto per entrambe le tarature.

Tipo di attrezzo: Selezionare tra

- Con indicatore (tipo I)
- Con preregolazione (tipo II)

Per queste definizioni si consulti i paragrafi 6.5.2 e 6.5.3 della norma UNI EN ISO 6789-1 (2017).

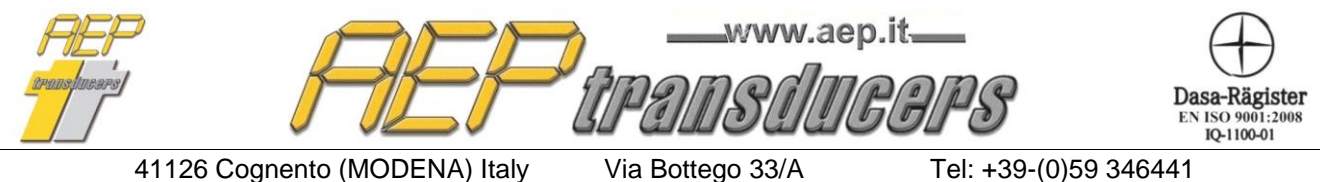

E-mail: aep@aep.it

### Fax: +39-(0)59-346437

 $\times$ 

## **5.0 Strumenti Campione**

Modifica Campione

| Torsiometro – |            |                 |     |                      |         |         |              | Indicatore                                                                                                |                                                          |                                             |                                           |                                                           |                                                              |
|---------------|------------|-----------------|-----|----------------------|---------|---------|--------------|----------------------------------------------------------------------------------------------------|----------------------------------------------------------|---------------------------------------------|-------------------------------------------|-----------------------------------------------------------|--------------------------------------------------------------|
| Oggett        | 0          | Costruttore     |     | Tipo                 |         | Nume    | ero di Serie | Famiglia Indicat                                                                                          | tore                                                     | Cost                                        | ruttore                                   | Tipo                                                      | Numero di Serie                                              |
| Torsimetro    |            | AEP transducers | T   | RX                   |         | 987654  | ł            | MP10Plus                                                                                                  | -                                                        | AEP tran                                    | isducers                                  | MP10Plus                                                  | 9999                                                         |
| Coppia M      | tax        | Unità di Misura | C   | ertificato di Tarati | ura     | Sc      | adenza       | - Configurazione Porta                                                                                    | a Seriale —                                              |                                             | Porte C                                   | ОММ Цебараній                                             | 7                                                            |
| 500           |            | N.m ·           | • 0 | 00119C               |         | 31/12/  | '2020 🔻      | Canale Seriale C                                                                                          | :ОМЗ                                                     | •                                           | COM1<br>COM2                              |                                                           | <ul> <li>Esegui Device<br/>Manager di<br/>Windows</li> </ul> |
| Incerte       | zza in sen | so Orario       |     | Incertezz            | a in se | enso Ar | ntiorario    | Baud Rate 9                                                                                               | 600 💌                                                    | [                                           | СОМЗ                                      |                                                           |                                                              |
| Coppia        | Wmd        | bep             |     | Coppia               | W       | 'md     | bep          |                                                                                                    |                                                          |                                             |                                           |                                                           | Uscita                                                       |
|               |            |                 |     |                      |         |         |              |                                                                                                    |                                                          |                                             |                                           | Aggiorna                                                  |                                                              |
| N.m           | %          | %               |     | N.m                  | :       | %       | %            | Note:                                                                                                    |                                                          |                                             |                                           |                                                           |                                                              |
| 10.00         | 0.025      | 0.005           |     | -50.00               | 0.0     | 024     | 0.007        | In questa pagina occor                                                                                    | rre inserire l                                           | <i>'incertez</i>                            | za estesa                                 | di misura (Wmd) e                                         | l'errore massimo di                                          |
| 150.00        | 0.015      | 0.005           |     | -150.00              | 0.0     | 016     | 0.007        | lettura bep.<br>Nel caso in qui la taratu                                                                 | ra sia conf                                              | ormo alla                                   | lines quic                                |                                                           | и                                                            |
| 250.00        | 0.012      | 0.005           |     | -250.00              | 0.0     | 013     | 0.007        | Wmd è il valore di incer                                                                                  | rtezza este                                              | sa di misi                                  | ura come i                                | ndicato sul certific                                      | ato                                                          |
| 400.00        | 0.011      | 0.005           |     | -400.00              | 0.0     | 012     | 0.007        | <ul> <li>(che comprende già l'er<br/>posto uguale a zero</li> </ul>                                       | rrore di letti                                           | ura del to                                  | orsiometro                                | campione), mentre                                         | bep deve essere                                              |
| 500.00        | 0.011      | 0.005           |     | -500.00              | 0.(     | 011     | 0.007        | Negli altri casi Wind e I<br>Se non espressamente<br>esempi riportati sulla noi<br>(ANNEX A - paragrafo / | bepi sono<br>i dichiarati,<br>irma ISO 67<br>& 3.7 - ANN | quelli ind<br>dovrann<br>789-1<br>IFX B - n | icati nel ce<br>o essere d<br>varagrafo B | ertificato di taratura<br>edotti dal certificat<br>: 3.71 | ı.<br>o come negli                                           |

In questa pagina vengono archiviati tutti i dati relativi agli Strumenti Campione che possono essere utilizzati per eseguire la taratura.

Per il corretto funzionamento è necessario compilare correttamente tutti i successivi campi facilmente recuperabili da un certificato di taratura ACCREDIA o equivalente.

I campi da compilare sono separati per indicatore e torsiometro.

| F | 🛛 I Dati dell'indicatore coincidono con quelli del torsiometro |  |
|---|----------------------------------------------------------------|--|
|   | Indicatore                                                     |  |
|   | Famiglia Indicatore                                            |  |
|   | MP10Plus                                                       |  |

Nel caso in cui indicatore e torsiometro sono all'interno dello stesso strumento selezionare l'impostazione "I Dati dell'indicatore coincidono con quelli del torsiometro".

Per quanto riguarda l'indicatore è necessario definire la famiglia dell'indicatore da collegare.

Nel caso in cui si utilizzi un indicatore non inserito nella lista e di cui verranno acquisiti i dati manualmente selezionare "Indicatore Manuale".

| Indicatore           |             |      |                 |
|----------------------|-------------|------|-----------------|
| Famiglia Indicatore  | Costruttore | Tipo | Numero di Serie |
| Indicatore Manuale 🔹 |             |      |                 |

| FIEF<br>aransfincers | PEF                                                          | www.ae                                 | p.it<br>COPS                              | Dasa-Rägister<br>EN ISO 9001:2008<br>IQ-1100-01 |
|----------------------|--------------------------------------------------------------|----------------------------------------|-------------------------------------------|-------------------------------------------------|
|                      | 41126 Cognento (MODENA) Italy<br>Internet: http://www.aep.it | Via Bottego 33/A<br>E-mail: aep@aep.it | Tel: +39-(0)59 346<br>Fax: +39-(0)59-3464 | 6441<br>437                                     |
|                      |                                                              |                                        |                                           |                                                 |

| Configurazione RS232 |                |      |   |           |         |  |  |
|----------------------|----------------|------|---|-----------|---------|--|--|
|                      | Canale Seriale | COM9 | - | Baud Rate | 38400 💌 |  |  |
| l                    |                |      |   |           |         |  |  |

Affinché la comunicazione con lo strumento possa instaurarsi è necessario impostare il canale COM e la Baud Rate corrette.

Per gli strumenti dotati di porta USB (esempio: MP10Plus, BTR2, DTR2, MPxPlus) la Baud Rate può essere settata a qualsiasi valore altrimenti questo valore deve coincidere con quello settato all'interno dello strumento.

La finestra **Porte COMM utilizzabili** permette di riconoscere quale porta COMM selezionare tra quelle presenti nella lista. Se presenti più di una porta COMM, con l'indicatore acceso, provare ad inserire e poi disinserire il cavo USB collegato.

La porta COMM desiderata è quella che appare quando lo strumento è connesso e scompare quando lo strumento non è connesso. Se la finestra non si aggiorna in modo automatico premere il bottone "Aggiorna".

Nel caso di torsiometro e indicatore separati per l'indicatore è necessario inserire ulteriormente:

Costruttore: indicare il fabbricante dello strumento (esempio "AEP transducers")

Tipo: Introdurre il nome dello strumento (esempio "MP10Plus").

Numero di serie: indicare il numero di serie dello strumento.

Per il torsiometro oltre ad inserire dati sopra citati è necessario definire:

Oggetto: campo di uso generico per indicare il tipo di strumento (esempio "Torsiometro").

*Costruttore*: indicare il fabbricante del trasduttore di coppia (esempio "AEP transducers")

Tipo: Introdurre il nome del trasduttore di coppia (esempio "TRX500NM").

Numero di serie: indicare il numero di serie del trasduttore di coppia.

Coppia max: indicare la coppia massima del torsiometro Campione (esempio "100" Nm).

Unità di Misura: unità di misura della coppia

Numero Certificato: Indicare il numero del certificato ACCREDIA o equivalente dello strumento.

*Scadenza*: Impostare la data di scadenza del certificato dello strumento Campione, il programma avvertirà l'operatore della scadenza del certificato quando viene utilizzato

Nel caso di inserimento di un nuovo campione viene richiesto di assegnare un nome simbolico che permetterà di richiamarlo con facilità. I dati inseriti verranno memorizzati in un file con questo nome all'interno della cartella "**Campioni**" della cartella di installazione.

**Essendo il nome di un file, non usare caratteri speciali** nella sua definizione come ad esempio (la lista non è esaustiva):

- < (minore)
- > (maggiore)
- : (due punti)
- " (virgolette)
- / (forward slash)
- (backslash)
- | (pipe)
- ? (Punto interrogativo)
- \* (asterisco)

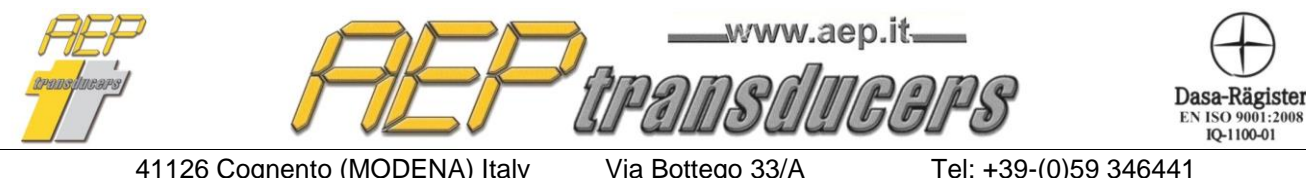

E-mail: aep@aep.it

Tel: +39-(0)59 346441 Fax: +39-(0)59-346437

#### Tabelle incertezze strumento campione

Nota: In questa pagina occorre inserire l'incertezza estesa di misura (Wmd) e l'errore massimo di lettura bep. Nel caso in cui la taratura sia conforme alla linea guida EURAMET cg-14, Wmd è il valore di incertezza estesa di misura come indicato sul certificato (che comprende già l'errore di lettura del torsiometro campione), mentre bep deve essere posto uguale a zero. Negli altri casi Wmd e bep sono quelli indicati nel certificato di taratura. Se non espressamente dichiarati, dovranno essere dedotti dal certificato come negli esempi riportati sulla norma ISO 6789-1 (ANNEX A - paragrafo A.3.7, ANNEX B - paragrafo B.3.7).

*Incertezza in senso Orario*: in questa tabella l'Operatore deve introdurre nella prima colonna i punti di taratura riportati sul certificato ACCREDIA, e nell'altra colonna l'incertezza associata ad ogni punto di coppia in senso orario.

Per il valore di bep da inserire confrontare la nota sopra.

La tabella può accettare fino a 8 punti di coppia differenti ma l'operatore all'occorrenza può impostarne anche un numero inferiore a seconda del certificato in suo possesso.

*Incertezza in senso Antiorario*: in questa tabella l'Operatore deve introdurre nella prima colonna i punti di taratura riportati sul certificato ACCREDIA, e nell'altra colonna l'incertezza associata ad ogni punto di coppia in senso antiorario. I punti di taratura in senso Antiorario **devono** essere inseriti anche con il segno meno(-) (esempio "-10").

Per il valore di bep da inserire confrontare la nota sopra.

La tabella può accettare fino a 8 punti di coppia differenti ma l'operatore all'occorrenza può impostarne anche un numero inferiore a seconda del certificato in suo possesso.

#### **ATTENZIONE:**

L'introduzione di dati NON CORRETTI pregiudica il calcolo dell'incertezza di misura dell'attrezzo in taratura.

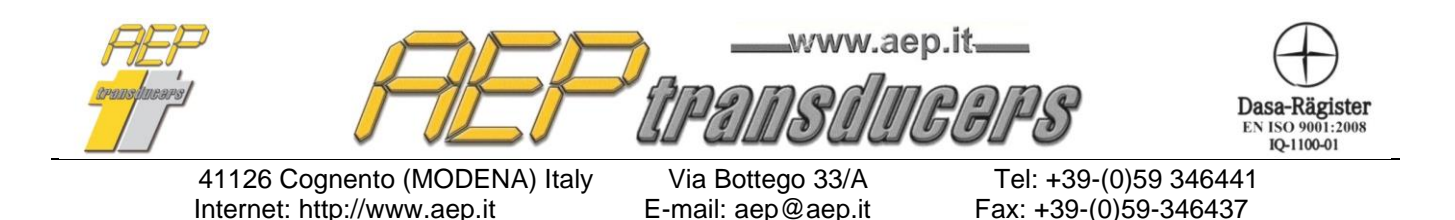

#### 6.0 Archivio attrezzi in taratura

È possibile definire un archivio di attrezzi che poi potranno essere richiamati in fase di taratura permettendo di compilare tutti i campi necessari alla taratura stessa.

È opportuno utilizzare questa funzione perché se si tarano degli attrezzi in modo ripetitivo tutte le impostazioni necessarie verranno richiamate semplicemente con un click.

Inserendo un nuovo attrezzo nel database verrà richiesto di assegnare un nome simbolico da assegnare all'attrezzo.

 $\times$ 

Archivio Attrezzi

| Nome Attrezzo           |                                              | ſ             | -ISO 6789-1                                                   |               |                                  |
|-------------------------|----------------------------------------------|---------------|---------------------------------------------------------------|---------------|----------------------------------|
| Oggetto                 |                                              |               | Tipo Di Attrezzo                                              | O Fisso       | <ul> <li>Aggiustabile</li> </ul> |
| Costruttore             |                                              |               | N. di Cicli                                                   | ⊙ 5           | C 10                             |
| Tipo                    |                                              |               | Punto 1                                                       | 0             | Nm                               |
| Numero di Serie         |                                              |               | Punto 2                                                       | 0             |                                  |
| Range (N.m)             | MAX MIN                                      |               |                                                               |               | N.m                              |
| Unità di Misura         | N.m 💌                                        |               | Punto 3                                                       |               | N.m                              |
| Risoluzione             | N.m                                          |               | Scostamento Ammissibile                                       | 6%            | <b>•</b>                         |
| Decimali                | ************ <b>•</b>                        | _             |                                                               | 1             |                                  |
| Standards               | Utilizza ISO 6789-1 e ISO 6789-2             | ]             |                                                               |               |                                  |
| Tipo di Attacco         | Quadro C Esagonale                           | Tipo di Attre | zzo Con Indicatore                                            | (Type I)      | •                                |
| -ISO 6789-2             |                                              |               |                                                               |               |                                  |
| 🗆 Taratura in senso Ora | rio                                          | Tara          | atura in senso AntiOrario                                     |               |                                  |
| Effetto Attacco del     | la Chiave                                    | Ef            | ffetto Attacco della Chiave ——                                |               |                                  |
| 🔲 Utilizza Valore       | Noto                                         |               | Utilizza Valore Noto                                          |               |                                  |
| Effetto Interfaccia.    | Adattatore Attacco e Sistema di Calibrazione |               | ffetto Interfaccia Adattatore Att                             | acco e Sister | na di Calibrazione               |
|                         | Noto                                         |               | Utilizza Valore Noto                                          |               |                                  |
| Utilizza Valore         |                                              |               |                                                               | a forza       |                                  |
| Effetto punto di ap     | plicazione della forza                       | -     - E     | rretto punto di applicazione dell                             | aiuiza        |                                  |
| Effetto punto di ap     | plicazione della forza                       |               | Tretto punto di applicazione dell<br>Ultificazi Victore Nicka | a 1012a       |                                  |

I dati inseriti verranno poi salvati nella cartella "**Dispositivi**" all'interno della cartella di installazione del programma. **Essendo il nome di un file, non usare caratteri speciali** nella sua definizione come ad esempio (la lista non è esaustiva):

- < (minore)
- > (maggiore)
- : (due punti)
- " (virgolette)
- / (forward slash)
- (backslash)
- | (pipe)
- ? (Punto interrogativo)
- \* (asterisco)

| FIEF<br>aransfineers | ' FEF                         | www.ae           | p.it. <u> </u>   | Dasa-Rägister<br>EN ISO 9001:2008<br>IQ-1100-01 |
|----------------------|-------------------------------|------------------|------------------|-------------------------------------------------|
|                      | 11100 Companya (MODENIA) Haly | Via Dattage 22/A | Tal: 100 (0)50 0 | 10111                                           |

Via Bottego 33/A E-mail: aep@aep.it Tel: +39-(0)59 346441 Fax: +39-(0)59-346437

#### 7.0 Intestazione Rapporti di Taratura

| ntestaz | ione Rapporti di   | i Taratura                                                                  | >                            |
|---------|--------------------|-----------------------------------------------------------------------------|------------------------------|
| Cartell | a di memorizzazio  | ne dei Rapporti C:\Users\lpaol\Desktop\Progetto corrente\TorqueKal\Rapporti | Sfoglia                      |
| Clier   | ite                |                                                                             |                              |
|         | 1° Riga            | AEP transducers                                                             | Responsabile Del Laboratorio |
|         | 2° Riga            | Via Bottego 33/A                                                            | Rossi                        |
|         | 3° Riga            | Cognento - Modena Italy                                                     |                              |
| Note    |                    |                                                                             | Ok                           |
|         | 1* Riga            |                                                                             |                              |
|         | 2° Riga            |                                                                             |                              |
| Intes   | tazione Rapporti ( | di Taratura                                                                 |                              |
|         | 1° Riga            | AEP transducers                                                             |                              |
| ◄       | 2* Riga            | Via Bottego 33/A                                                            | _                            |
|         | 3° Riga            | Cognento - Modena Italy                                                     |                              |
| 5       | AEP2.BMP           | <b>•</b>                                                                    |                              |
|         | J                  |                                                                             |                              |
|         |                    |                                                                             |                              |
| 1       |                    |                                                                             |                              |
|         | ╞┥╋═┝              |                                                                             |                              |
| 0       |                    | LP2/US2/UEBFS                                                               |                              |
|         |                    |                                                                             |                              |
|         |                    |                                                                             |                              |
|         |                    |                                                                             |                              |
|         |                    |                                                                             |                              |

In questa pagina è possibile inserire alcuni dati di interesse che saranno riportati sul certificato da stampare.

#### Intestazione Rapporti:

E' possibile definire l'intestazione del certificato con un logo personalizzato, con fino a 3 righe di testo libero o entrambe le cose. Cliccando sulle opportune selezioni a lato delle scelte è possibile abilitare/disabilitare l'intestazione e/o il logo.

E' possibile scegliere tra più di un logo. Attraverso la finestra di selezione è possibile scegliere il file più indicato per il certificato da stampare. Per creare nuovi file di logo basta copiare nella cartella 'Loghi' (all'interno della cartella di installazione) il file bmp con l'immagine desiderata (dimensioni max circa 1500x500 punti). Ogni volta che si cambia file verrà presentata a video l'anteprima della immagine

*Cliente*: è possibile inserire fino a 3 righe di testo libero per indicare gli estremi del destinatario del certificato

*Note*: è possibile inserire fino a 2 righe di testo libero per indicare informazioni generali. (esempio scadenza del certificato, il nome dell'operatore, ecc..).

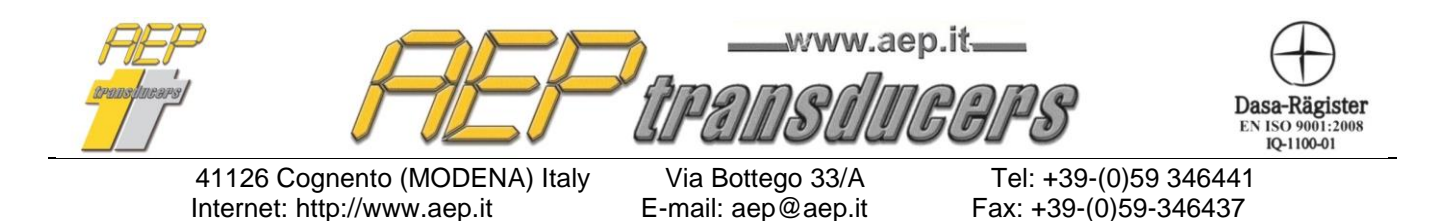

Questo testo viene inserito a fondo pagina del certificato.

*Responsabile del Laboratorio:* permette di inserire il nome del responsabile della taratura che verrà stampato a piè di pagina del certificato.

In questa pagina è inoltre possibile definire la cartella di memorizzazione dei certificati.

Questa cartella è per default la cartella "Certificati" posta all'interno della cartella di installazione.

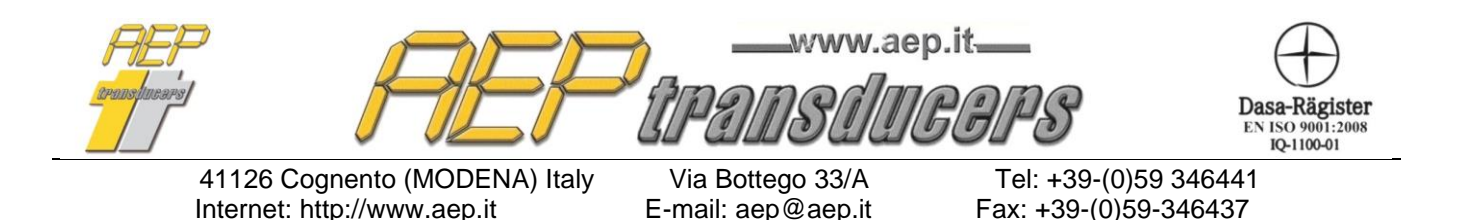

#### 8.0 Procedura di Taratura

La taratura è semi-automatica perché il programma imposta e suggerisce la sequenza di esecuzione, ma è l'operatore che deve eseguire correttamente la sequenza affinché il programma acquisisca correttamente i dati.

La misura di coppia generata deve essere letta da uno strumento campione che può essere collegato direttamente al programma attraverso la porta USB o RS232 oppure manualmente. In questo caso le letture devono essere inserite con l'ausilio della tastiera.

| Tipo Di Attrez | zo C Fiss | so 🙆 Aggiust | abile   Scostamento Ammissibile    4.0% 💌 |
|----------------|-----------|--------------|-------------------------------------------|
| N. di Cicli    | C 5       | C 10         | Salva taratura nel Log Corrente           |
| Punto 3        | 200.00    | N.m          | L'attrezzo in taratura NON                |
| Punto 2        | 120.00    | N.m s        | TART NORMA UNI EN ISO 6789-1              |
| Punto 1        | 20.00     | N.m 🖉        |                                           |

#### 8.1 Taratura secondo ISO 6789-1

**Scostamento ammissibile**: impostare lo Scostamento di misura ammissibile (tra 4.0% e 6.0%). Lo scostamento ammissibile si intende ± rispetto al valore di coppia impostato. Si confronti il punto 5.1.5 della norma ISO 6789-1 per determinare per quali attrezzi selezionare lo scostamento massimo al 4% oppure al 6%.

Nel caso di attrezzo a coppia regolabile la taratura verrà eseguita su 3 valori di coppia (normalmente posto alla coppia massima dell'attrezzo, al 60% e alla coppia minima) mentre per quelli a coppia fissa verrà eseguito un solo valore di coppia.

Per ogni coppia impostata verranno eseguiti 5 o 10 punti di misura. Si confronti la norma ISO 6789-1 ai punti 6.5.2 e 6.5.3 per determinare il numero di punti di misura più appropriato alla taratura che si sta eseguendo.

Per ogni dispositivo in taratura è possibile eseguire sia la Taratura in senso Orario che in senso Antiorario. Il numero di punti di misura (1 o 3), lo scostamento ammissibile e la posizione del punto decimale devono essere identici nelle 2 tarature.

Se fosse necessario impostare differenti valori nello scostamento ammissibile o un differente numero di punti di misura si consiglia di creare 2 certificati uno per la taratura in senso orario e l'altro per la taratura in senso antiorario.

Il programma automaticamente predispone tre punti di taratura al valore minimo del campo di misura, 60% e 100% del valore di coppia massima del dispositivo in taratura. È possibile

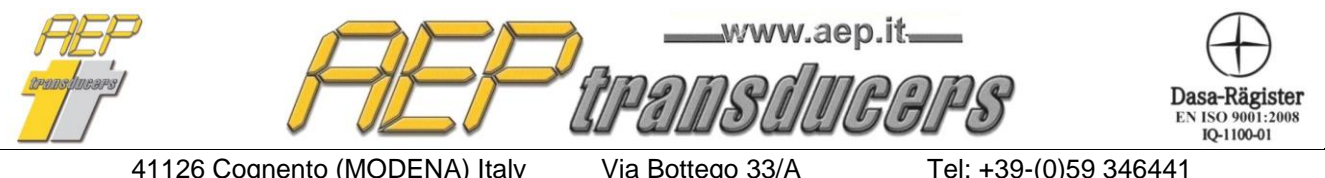

E-mail: aep@aep.it

Tel: +39-(0)59 346441 Fax: +39-(0)59-346437

modificare queste impostazioni di default inserendo i valori desiderati negli appositi campi. Nel caso di 1 punto di taratura viene inserito come valore di default il 100% della coppia massima.

Per ogni coppia da realizzare è necessario definire lo strumento di riferimento che si intende utilizzare nelle opportune finestre di selezione

Per realizzare una taratura seguire i seguenti passi

- Accoppiare il dispositivo in taratura al torsiometro campione.
- Eseguire tre carichi al valore di coppia massima del dispositivo in taratura.
- Attivare la funzione di Picco sullo strumento Campione (non necessario se usato indicatore MP10Plus

Prima di iniziare la taratura compilare scrupolosamente tutti i campi necessari e in particolare assegnare un nome al certificato da creare (se questo campo è vuoto la taratura non viene eseguita).

Per tarature in cui si utilizzi uno strumento campione collegato serialmente premere il tasto **Start** per cominciare la taratura. Se viene accettato il tasto Start diventa **Stop.** 

Un messaggio ricorda di eseguire 3 cicli di precarico alla coppia massima dell'attrezzo.

Quando viene confermato che i precarichi sono stati eseguiti, viene evidenziata in rosso la casella della prima misura da effettuare

Con lo strumento collegato, il valore di coppia verrà visualizzato anche nella casella di acquisizione attiva, che verrà visualizzata in rosso.

Premendo la barra spaziatrice o il pulsante '**Accetta la Misura**' La misura viene confermata e il programma si predispone per la nuova misura.

Accetta la Misura

| abella di Conf | ormità ISO 67 | 89-1    |         |         |         |                                                |
|----------------|---------------|---------|---------|---------|---------|------------------------------------------------|
| Coppia         | Ciclo 1       | Ciclo 2 | Ciclo 3 | Ciclo 4 | Ciclo 5 | Accetta la Misura (o premi la E<br>Spaziation) |
| Impostata      |               | 1       |         | i i     |         |                                                |
| N.m            | N.m           | N.m     | N.m     | N.m     | N.m     | Campione Utilizzato                            |
| 20.00          | 18.88         | 18.56   | 18.91   | 18.77   | 18.76   | BTR 500 - Conne                                |
| 120.00         | 120.72        | 120.22  | 119.91  | 120.33  | 119.80  | BTR 500 🗾 Conne                                |
| 200.00         | 203.86        | 203.41  | 202.84  | 202.37  | 202.38  | BTB 500 - Conne                                |

È possibile in ogni momento riprendere una misura già effettuata semplicemente cliccando all'interno della finestra relativa alla misura da riprendere.

Se la prova non è soddisfacente, non accettare la misura e ripetere la prova.

Eseguire allo stesso modo le rimanenti prove del primo punto di misura proposto, poi il programma si posizionerà sulla prima prova del successivo punto di misura da verificare.

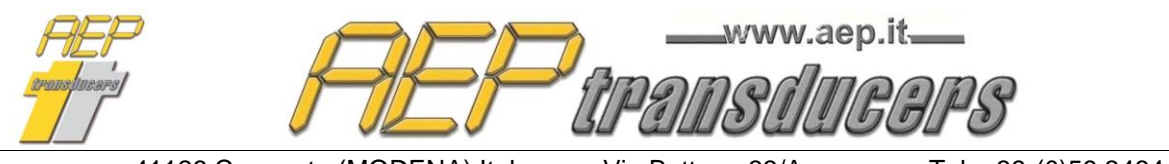

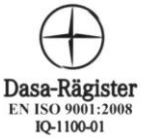

Via Bottego 33/A E-mail: aep@aep.it

Al termine della sequenza di prove dell'ultimo punto di misura, il programma calcolerà automaticamente la Media e lo Scostamento Massimo dell'attrezzo in taratura dichiarando la sua conformità o meno alla norma dal confronto di questo valore rispetto allo scostamento massimo ammissibile.

| Coppia    | Media  | Scostamento |
|-----------|--------|-------------|
| Impostata | Xr     | Massimo     |
| N.m       | N.m    | %           |
| 20.00     | 18.78  | -7.200      |
| 120.00    | 120.20 | 0.600       |
| 200.00    | 202.97 | 1.930       |

È possibile fermare la prova in ogni momento premendo il tasto **Stop** per poi ripartire dall'inizio procedura premendo **Start**.

A fine prova sarà possibile modificare manualmente ogni singola misura cliccando all'interno della finestra interessata e inserendo il nuovo valore.

È possibile in modo analogo creare completamente in modo manuale una taratura compilando tutti i campi della tabella manualmente.

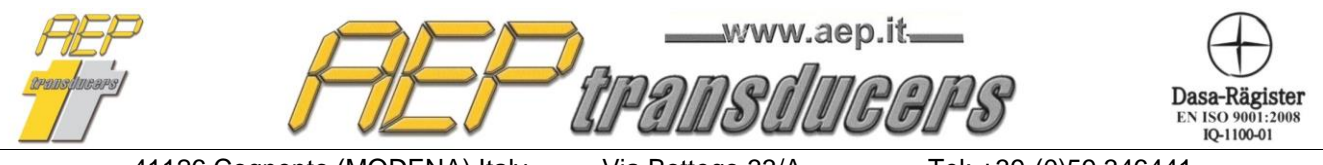

Via Bottego 33/A E-mail: aep@aep.it Tel: +39-(0)59 346441 Fax: +39-(0)59-346437

#### 8.2 Taratura secondo ISO 6789-2

Per quanto riguarda la parte 2 della norma ISO 6789 il programma permette di eseguire tutte le misure richieste per quanto riguarda le prove di:

- Riproducibilità;
- Effetto dell'attacco della chiave torsiometrica;
- Effetto del punto di applicazione della forza;
- Effetto della interfaccia tra adattatore dell'attrezzo dinamometrico e sistema di calibrazione.

ISO 6789-2 Riproducibilità Effetto Punto di Applicazione di applicazione della Forza Coppia Sequenza Coppia Media Impostata 11 111 IV Impostata Posizion 1 N.m N.m N.m N.m N.m N.m N.m N.m N.m N.m N.m N.m 18.83 18.58 19.10 19.09 19.13 19.32 19.03 18.63 18.60 -10mm 19.10 18.66 18.52 18.50 18.58 19.10 19.15 19.05 19.02 19.04 20.00 20.00 18.61 18.33 18.49 18.56 19.08 18.90 18.89 19.40 18.89 +10mm 18.98 18.46 18.57 18.48 18.31 18.89 18.82 18.82 18.88 19.20 18.68 18.55 18.41 18.72 18.65 18.46 18.50 18.61 Media 0.13 🔲 Utilizza Valore Noto ы Nm brep 0.19 START N.m Effetto Attacco della Chiave Effetto Interfaccia Adattatore Attacco e Sistema di Calibrazione Coppia Posizione Coppia Posizione 270° 90° 180° 270° **N**\* 90\* 180° 0° Impostata Impostata N.m N.m N.m N.m N.m N.m N.m N.m N.m N.m 18.88 19.13 19.09 18.97 19.03 18.84 18 91 19.23 19.11 18.94 18.97 18.85 1871 19.24 19.26 18.83 18.97 19.06 19.23 19.00 18.79 19.07 19.13 18.97 18.99 18.88 19.21 18.89 19.04 19.17 18.73 18.92 19.08 18.86 19.11 19.04 18.75 19.07 19.14 18.81 20.00 20.00 18.86 18.78 19.13 19.04 18.73 18.81 18.89 18.84 18.94 19.00 19.14 19.06 18.92 18.88 18.81 18.93 18.94 18.90 18.68 18.69 18.99 18.93 19.23 19.03 18.98 18.94 19.00 18.87 18.84 19.05 18.85 18.78 18.94 18.87 18.89 18.84 18.92 19.16 19.00 19.26 Media 19.02 18.94 19.11 18.98 Media 18.85 19.02 18.94 18.87 bod 0.17 N.m START 🔲 Utilizza Valore Noto bint 0.17 N.m. 🔲 Utilizza Valore Noto

Le tarature vengono tutte eseguite alla coppia minima di utilizzo dell'attrezzo. Alla fine vengono calcolate le incertezze W e W' come richiesto dalla norma.

È stato previsto un tasto di **START** per ognuna delle tarature richieste.

Operativamente le modalità per eseguire la taratura sono identiche a quelle seguite per la parte 1 della norma.

La prova di Riproducibilità fa riferimento al punto 6.2.2 della norma ISO6789-2 e consiste nell'eseguire 4 ripetizioni (ognuna composta da 5 punti di misura) alla coppia minima impostata rimuovendo dopo ogni ciclo di 5 letture l'attrezzo dal sistema di calibrazione.

| ' FIEF                        | Www.ae           | ep.it<br>GGPS       | Dasa-Rägister<br>EN ISO 9001:2008<br>IQ-1100-01 |
|-------------------------------|------------------|---------------------|-------------------------------------------------|
| 11126 Cognento (MODENA) Italy | Via Bottego 33/A | Tol: +30-(0)50 3/6/ | /1                                              |

Via Bottego 33/A E-mail: aep@aep.it Tel: +39-(0)59 346441 Fax: +39-(0)59-346437

Alla fine della procedura verranno calcolati i valori medi misurati per ogni ciclo e il valore b<sub>rep</sub> richiesto dalla norma

La prova relativa alla misura delle variazioni causate dall'attacco della chiave fa riferimento al punto 6.2.3.2 della norma. Si rimanda quindi alla lettura di questo capitolo per identificare le modalità di esecuzione della prova.

La taratura deve essere preceduta da almeno 5 precarichi.

La norma prevede anche il caso in cui questa prova possa non essere eseguita. Questo può accadere in 2 casi:

1. se si è in possesso di sufficienti dati statistici su attrezzi analoghi (da richiedere eventualmente al fornitore dell'attrezzo);

🔽 Ütilizza Valore Noto

2. se l'attacco dell'attrezzo non è in grado di subire rotazioni.

In questi casi settare la scelta Utilizza Valore Noto.

Nel primo caso nella casella **b**<sub>od</sub> inserire il valore noto, nel secondo caso inserire 0.00

| La   | taratu    | ra   | relativa   | alla   | misura  | delle   | va | riazioni  | causate  | della   | interfacc   | ia tra | a adattat | ore  |
|------|-----------|------|------------|--------|---------|---------|----|-----------|----------|---------|-------------|--------|-----------|------|
| dell | l'attrezz | ΖO   | dinamor    | netric | o e si  | stema   | di | calibrazi | one fa r | iferime | ento al pu  | unto   | della noi | ma   |
| 6.2  | .3.3. S   | Si r | imanda     | quine  | di alla | lettura | di | questo    | capitolo | per     | identificar | e le   | modalità  | ι di |
| ese  | cuzion    | ne c | della prov | /a.    |         |         |    |           |          |         |             |        |           |      |

La taratura deve essere preceduta da almeno 5 precarichi.

Nel caso in cui si sia in possesso di sufficienti dati statistici su attrezzi analoghi (da richiedere eventualmente al fornitore dell'attrezzo) la prova può non essere eseguita.

| 🔽 Utilizza Valore Noto | bint | 0.150 | N.m |
|------------------------|------|-------|-----|
|                        |      |       |     |
|                        |      |       |     |

In questo caso cliccare sulla selezione a fianco e inserire manualmente il valore noto di **b**int.

0.00

bod.

N.m

La taratura relativa alla misura delle variazioni causate dal punto di applicazione della forza fa riferimento al punto 6.2.4 della norma

La taratura deve essere preceduta da almeno 5 precarichi.

La norma prevede anche il caso in cui questa prova possa non essere eseguita. Questo può accadere in 2 casi

- 1. se si è in possesso di sufficienti dati statistici su attrezzi analoghi (da richiedere eventualmente al fornitore dell'attrezzo);
- 2. se l'attrezzo è un giravite dinamometrico.

| In  | questi  | casi  | settare | e la | sce  | lta |
|-----|---------|-------|---------|------|------|-----|
| Uti | lizza V | alore | e Noto. | I.   |      |     |
| Ne  | l primo | cas   | o nella | cas  | ella | b   |

Nel primo caso nella casella **b**i inserire il valore noto, nel secondo caso inserire 0.00 🔽 Utilizza Valore Noto

0.00 N.m

| FIEF<br>araasparers | ' FEF                           | www.ae           | p.it <u> </u>    | Dasa-Rägister<br>EN ISO 9001:2008<br>IQ-1100-01 |
|---------------------|---------------------------------|------------------|------------------|-------------------------------------------------|
|                     | 41126 Cognosto (MODENIA) Italia | Via Dattage 22/A | Tal. 20 (0)50 2/ | 6444                                            |

Via Bottego 33/A E-mail: aep@aep.it Tel: +39-(0)59 346441 Fax: +39-(0)59-346437

#### 9.0 Esempio di Certificato

Il certificato di stampa si riferisce sempre alla singola taratura in senso orario o senso antiorario in funzione delle quella che è visualizzata a video.

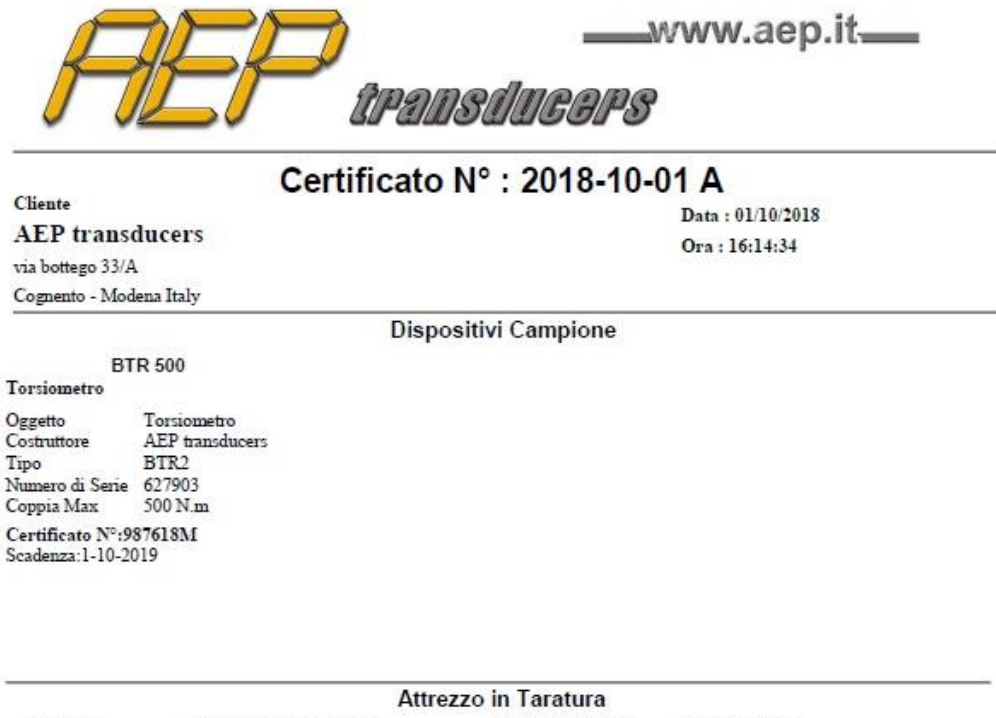

| Og<br>Co<br>Tip<br>Nu | Oggetto Chiave Dinamom<br>Costruttore GEDORE<br>Tipo TORCOFIX-SE<br>Numero di Serie 1207457 |             | Chiave Dinamometrica Campo di Mi<br>GEDORE Risoluzione<br>TORCOFIX-SE Tipo di Attrez<br>Serie 1207457 Tipo di Attac |              | Campo di Misura<br>Risoluzione<br>Tipo di Attrezzo<br>Tipo di Attacco | (20-200)<br>1 N.m<br>Con Pren<br>Quadro | N.m<br>egolazione (1 | Гуре II)               |
|-----------------------|---------------------------------------------------------------------------------------------|-------------|----------------------------------------------------------------------------------------------------|--------------|-----------------------------------------------------------------------|-----------------------------------------|----------------------|------------------------|
|                       |                                                                                             | I           | Misure di Cop                                                                                                    | opia : Ta    | ratura in sens                                                        | o Orario                                |                      |                        |
|                       | Coppia<br>Impostata<br>N.m                                                                  | Cicl<br>N.n | o 1 Cic                                                                                                    | clo 2<br>(.m | Ciclo 3<br>N.m                                                        | Ciclo 4<br>N.m                          | Ciclo<br>N.m         | 5                      |
|                       | 20.00                                                                                       |             | 8 18                                                                                                    | .56          | 18.91                                                                 | 18.77                                   | 18.76                | 5                      |
|                       | 120.00                                                                                      | 120.7       | 120.72 12                                                                                                    |              | 119.91                                                                | 120.33                                  | 119.8                | D                      |
|                       | 200.00                                                                                      | 203.8       | 86 203                                                                                                    | 3.41         | 202.84                                                                | 202.37                                  | 202.3                | в                      |
|                       | Coppia                                                                                      | Media       | Scostamento                                                                                                    | w            | 117                                                                   | Ca                                      | mpione Utiliz        | zato                   |
| h                     | mpostata<br>N.m                                                                             | Xr<br>N.m   | Massimo<br>%                                                                                                    | %            | %                                                                     | Wmd+bep<br>%                            | bep<br>%             | Campione<br>Utilizzato |
|                       | 20.00                                                                                       | 18.78       | -7.200                                                                                                    | 3.312        | 9.836                                                                 | 0.100                                   | 0.000                | BTR 500                |
|                       | 120.00                                                                                      | 120.20      | 0.600                                                                                                    | 0.584        | 0.746                                                                 | 0.100                                   | 0.000                | BTR 500                |

 200.00
 202.97
 1.930
 0.428

 Temperatura Ambiente
 23.0 °C
 Umidità Relativa

Note : L'attrezzo in taratura NON RIENTRA in tolleranza secondo la norma UNI EN ISO 6789-1

La procedura di taratura è eseguita in accordo con la Norma UNI EN ISO 6789-1 e UNI EN ISO 6789-2 Scostamento Ammissibile : 4.0%

Responsabile Del Laboratorio Amatulli

1.891

60.0 %

0.100

0.000

**BTR 500** 

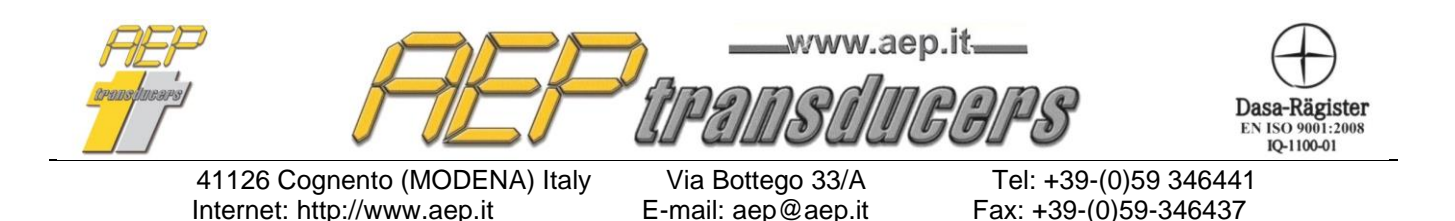

#### 10.0 Log di Prove

Un Log è un archivio di tarature eseguite che vengono raccolte per poter eseguite elaborazioni statistiche.

Il salvataggio all'interno del log avviene manualmente

attraverso il tasto a fianco e deve essere eseguita quando la taratura viene ritenuta completata.

Salva taratura nel Log Corrente

Per ogni taratura salvata viene creato un record come visualizzato nella figura sotto e automaticamente aggiornata la statistica.

| N.         | Nome Dispositivo  | Numero di Serie  | Data       | Ora      | Tipo di Misura        | Certificato N* | Scostamento Ammissi | Risultato | ^      |
|------------|-------------------|------------------|------------|----------|-----------------------|----------------|---------------------|-----------|--------|
| 10         | Torsiometer 100Nm | AD50-115674      | 02/03/2013 | 16:16:27 | Clockwise Calibration | CT02-228756    | 2.5%                | OK.       | _      |
| 11         | Torsiometer 100Nm | AD50-115674      | 03/03/2013 | 17:09:35 | Clockwise Calibration | CT02-228756    | 2.5%                | OK.       |        |
| 12         | Torsiometer 100Nm | AD50-115674      | 04/03/2013 | 09:08:55 | Clockwise Calibration | CT02-228756    | 2.5%                | OK.       |        |
| 13         | Torsiometer 100Nm | AD50-115674      | 05/03/2013 | 08:33:34 | Clockwise Calibration | CT02-228756    | 2.5%                | OK.       |        |
| 14         | Torsiometer 100Nm | AD50-115674      | 06/03/2013 | 10:56:22 | Clockwise Calibration | CT02-228756    | 2.5%                | OK        |        |
| 15         | Torsiometer 100Nm | AD50-115674      | 07/03/2013 | 10:24:11 | Clockwise Calibration | CT02-228756    | 2.5%                | OK        |        |
| 16         | Torsiometer 100Nm | AD50-115674      | 08/03/2013 | 11:22:25 | Clockwise Calibration | CT02-228756    | 2.5%                | OK.       |        |
| 17         | Torsiometer 100Nm | AD50-115674      | 09/03/2013 | 17:17:56 | Clockwise Calibration | CT02-228756    | 2.5%                | OK.       |        |
| 18         | Torsiometer 100Nm | AD50-115674      | 10/03/2013 | 13:09:29 | Clockwise Calibration | CT02-228756    | 2.5%                | OK.       |        |
| 19         | Torsiometer 100Nm | AD50-115674      | 11/03/2013 | 16:33:45 | Clockwise Calibration | CT02-228756    | 2.5%                | OK        |        |
| 20         | Torsiometer 100Nm | AD50-115674      | 12/03/2013 | 16:12:11 | Clockwise Calibration | CT02-228756    | 2.5%                | 0K        |        |
| 21         | Torsiometer 100Nm | AD50-115674      | 13/03/2013 | 16:34:00 | Clockwise Calibration | CT02-228756    | 2.5%                | OK.       |        |
| 22         | Torsiometer 100Nm | AD50-115674      | 14/03/2013 | 10:23:56 | Clockwise Calibration | CT02-228756    | 2.5%                | OK        |        |
| 23         | Torsiometer 100Nm | AD50-115674      | 15/03/2013 | 10:11:22 | Clockwise Calibration | CT02-228756    | 2.5%                | OK        |        |
| 24         | Torsiometer 100Nm | AD50-115674      | 16/03/2013 | 11:00:13 | Clockwise Calibration | CT02-228756    | 2.5%                | OK.       |        |
| 25         | Torsiometer 100Nm | AD50-115674      | 17/03/2013 | 11:06:18 | Clockwise Calibration | CT02-228756    | 2.5%                | OK.       |        |
| 26         | Torsiometer 100Nm | AD50-115674      | 18/03/2013 | 09:11:19 | Clockwise Calibration | CT02-228756    | 2.5%                | OK        |        |
| 27         | Torsiometer 100Nm | AD50-115674      | 19/03/2013 | 08:34:22 | Clockwise Calibration | CT02-228756    | 2.5%                | OK        |        |
| 28         | Torsiometer 100Nm | AD50-115674      | 20/03/2013 | 09:21:44 | Clockwise Calibration | CT02-228756    | 2.5%                | OK        |        |
| 29         | Torsiometer 100Nm | AD50-115674      | 21/03/2013 | 11:11:56 | Clockwise Calibration | CT02-228756    | 2.5%                | OK        |        |
| 30         | Torsiometer 100Nm | AD50-115674      | 22/03/2013 | 15:33:04 | Clockwise Calibration | CT02-228756    | 2.5%                | OK.       | $\sim$ |
| <          |                   |                  |            |          |                       |                |                     |           | >      |
| Numero Pro | ive 30 Pro        | ve In Tolleranza | 30         | Prove F  | uori Tolleranza 0     | cpk 0.745      | cp 0.814            | Stamps    | slog   |

Vengono calcolati :

- Numero delle tarature appartenenti al log
- Numero di tarature in tolleranza
- Numero di tarature fuori tolleranza
- Cp
- Cpk

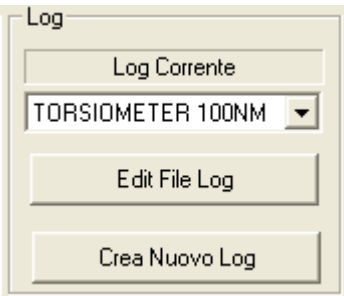

Rimane nella scelta dell'operatore come associare i Log se all'intero lotto di dispositivi oppure dedicare Log ad un dispositivo etc..

Si crea un log agendo su **Crea Nuovo Log** in cui verrà richiesto semplicemente di dare un nome al nuovo log.

Automaticamente il log creato diventa quello corrente.

I file di log sono file con estensione .csv creati nella cartella **Logs** posta all'interno della cartella di installazione del programma.

Con **Edit File Log** è possibile fare una manutenzione del file per correggere o modificare dati erronei. I file Log sono file di testo con separatori di campo il punto e virgola.

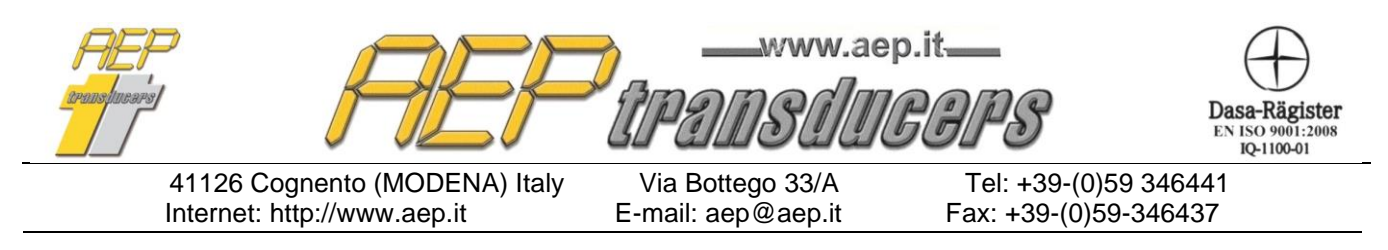

Possono essere importati quindi direttamente da programmi come Microsoft Excel.

La stampa del Log si attiva attraverso il Tasto **Stampa Log.** Nella stampa vengono conservate le dimensioni delle colonne a video. Per cui è possibile allargare/stringere le colonne per dare più spazio o uno o l'altro campo. Per disabilitare una colonna è sufficiente minimizzare la larghezza di una colonna.

#### Calcolo Cp e Cpk

Cp e Cpk sono indici di qualità statistici che vengono associati ad un processo di misura.

La variabile tenuta sotto controllo è lo scostamento percentuale di ogni taratura che ha per limiti superiori (LS) e inferiori (LI) lo scostamento ammissibile selezionato.

Per definizione

$$cp = \frac{LS - LI}{6\sigma}$$
$$cpk = Min\left(\frac{\mu - LI}{3\sigma}, \frac{LS - \mu}{3\sigma}\right)$$

Ove  $\sigma$  è la deviazione standard e  $\mu$  è la media degli scostamenti all'interno del Log.